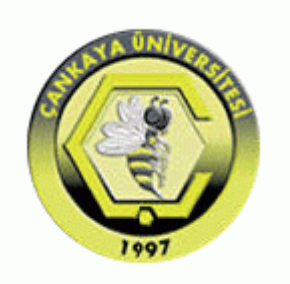

## ÇANKAYA UNIVERSITY FACULTY OF ENGINEERING COMPUTER ENGINEERING DEPARTMENT

Test Plan, Test Design Specifications and Test Cases Version 1

**CENG 408** 

Innovative System Design and Development II

# Simulacrum: Simulated Virtual Reality for Emergency Medical Intervention in Battle Field Conditions

Mert Ali GÖZCÜ 201411405 Nesil MEŞURHAN 201211037 Sedanur DOĞAN 201211028

Advisor: Assist. Prof. Dr. Murat YILMAZ Specialist Ulaş GÜLEÇ

| Table of Co                       | ontents                                                  |          |
|-----------------------------------|----------------------------------------------------------|----------|
| 1. INTROD                         | UCTION                                                   | 1        |
| 1.1 Versi                         | on Control                                               | 1        |
| 1.2 Overv                         | view                                                     | 1<br>1   |
| 1.5 Scope $1.4$ Term <sup>3</sup> | inology                                                  | 1۱<br>1  |
| 2. FEATUR                         | ES TO BE TESTED                                          | 1        |
| 2.1 Graph                         | nical User Interface (GUI)                               | 1        |
| 2.2 Traini                        | ing Mode                                                 | 1        |
| 3 ITEM PA                         | SS/FAIL CRITERIA                                         | 2<br>2   |
| 3.1 Exit C                        | Criteria                                                 | 2        |
| 4. REFERE                         | NCES                                                     | 2        |
| 5. TEST DE                        | ESIGN SPECIFICATIONS                                     | 3        |
| 5.1 Graph                         | nical User Interface (GUI)                               | 3<br>S   |
| 5.1.1.1                           | Start Button (GUI.STRT BTN)                              | 3<br>3   |
| 5.1.1.2                           | Select Training & Battlefield Mode Button (GUI.STBM BTN) | 3        |
| 5.1.1.3                           | Admin Login (GUI.ADLG)                                   | 3        |
| 5.1.1.4                           | Exit Button (GUI.EXT_BTN)                                | 3        |
| 5.1.1.5                           | Pause Button (GUI.P_BTN)                                 | 3        |
| 5.1.1.6                           | Continue Button (GUI.CNT_BTN)                            | 3        |
| 5.1.1.7                           | Change Volume Setting Button (GUI.CVS_BTN)               | 3        |
| 5.1.1.8                           | Display Instruction Button (GUI.DINS BTN)                | 4        |
| 5.1.1.9                           | Select & Start Technique (GUI.SST)                       | 4        |
| 5.1.1.10                          | Display Score Panel (GUI.DS_PNL)                         | 4        |
| 5.1.1.11                          | Select Battlefield Scenario (GUI.SBS)                    | 4        |
| 5.1.1.12                          | Objective Panel (GUI.OP)                                 | 4        |
| 5.1.1.13                          | Inventory Panel (GUI.IP)                                 | 4        |
| 5.1.1.14                          | Admin Control Add Question (GUI.ADC ADDQ)                | 4        |
| 5.1.1.15                          | <br>Admin Control Delete Question (GUI.ADC_DELQ)         | 4        |
| 5.1.1.16                          | Admin Control Update Question (GUI.ADC_UPDQ)             | 4        |
| 5 1 2 Test                        | Cases                                                    | 5        |
| 5.2 Train                         | ing Mode (TM)                                            | 8        |
| 5.2.1 Sub                         | features to be tested                                    | 8        |
| 5.2.1.1                           | Attend Video (TM.AV)                                     | 8        |
| 5.2.1.2                           | Take Quiz (TM.TQ)                                        | 8        |
| 5.2.1.3                           | Attend Practice (TM.APRAC)                               | 8        |
| 5.2.1.4                           | Interact With the Scene (TM.INTWS)                       | 9        |
| 5.2.2 Test                        | Cases                                                    | 9        |
| 5.3 Battle                        | efield Mode (BM)                                         | 10       |
| 5.3.1 SUD                         | Explore Scene (BM.ES)                                    | 10<br>10 |
|                                   |                                                          |          |

|    |      | 5.3.1.2   | Watch Instructive Video (BM.WIV) | 10 |
|----|------|-----------|----------------------------------|----|
|    | 5.   | .3.2 Test | Cases                            | 10 |
| 6. | D    | etailed T | Test Cases                       | 12 |
|    | 6.1  | GUI.S     | S STRT BTN.01                    | 12 |
|    | 6.2  | GUI.S     | STBM BTN.01                      | 12 |
|    | 6.3  | GUI.S     | STBM BTN.02                      | 13 |
|    | 6.4  | GUI.A     | ADLG.01                          | 13 |
|    | 6.5  | GUI.A     | ADLG.02                          | 14 |
|    | 6.6  | GUI.E     | EXT_BTN.01                       | 14 |
|    | 6.7  | GUI.P     | P_BTN.01                         | 15 |
|    | 6.8  | GUI.C     | CNT_BTN.01                       | 15 |
|    | 6.9  | GUI.C     | CVS_BTN.01                       | 16 |
|    | 6.10 | GU        | I.DINS_BTN.01                    | 16 |
|    | 6.11 | GU        | I.SST.01                         | 17 |
|    | 6.12 | GU        | I.SST.02                         | 17 |
|    | 6.13 | GU        | I.DS_PNL.01                      | 18 |
|    | 6.14 | GU        | I.DS_PNL.02                      | 18 |
|    | 6.15 | GU        | I.SBS.01                         | 19 |
|    | 6.16 | GU        | I.OP.01                          | 19 |
|    | 6.17 | GU        | (I.IP.01                         | 20 |
|    | 6.18 | GU.       | I.ADC_ADDQ.01                    | 20 |
|    | 6.19 | GU        | I.ADC_ADDQ.02                    | 21 |
|    | 6.20 | GU        | I.ADC_ADDQ.03                    | 21 |
|    | 6.21 | GU        | I.ADC_DELQ.01                    | 22 |
|    | 6.22 | GU        | I.ADC_DELQ.02                    | 22 |
|    | 6.23 | GU        | I.ADC_UPDQ.01                    | 23 |
|    | 6.24 | - TM      | I.AV.01                          | 23 |
|    | 6.25 | TM        | I.AV.02                          | 24 |
|    | 6.26 | 5 TM      | I.TQ.01                          | 24 |
|    | 6.27 | TM        | I.TQ.02                          | 25 |
|    | 6.28 | S TM      | I.TQ.03                          | 25 |
|    | 6.29 | D TM      | I.APRAC.01                       | 26 |
|    | 6.30 | ) TM      | I.INTWS.01                       | 26 |
|    | 6.31 | TM        | I.INTWS.02                       | 27 |
|    | 6.32 | BM        | I.ES.01                          | 27 |
|    | 6.33 | BM        | I.ES.02                          | 28 |
|    | 6.34 | - BM      | I.ES.03                          | 28 |
|    | 6.35 | 5 BM      | I.ES.04                          | 29 |
|    | 6.36 | 5 BM      | I.ES.05                          | 29 |
|    | 6.37 | BM        | I.ES.06                          | 30 |
|    | 6.38 | B BM      | I.ES.07                          | 30 |
|    | 6.39 | BM        | I.WIV.01                         | 31 |

# 1. INTRODUCTION

#### **1.1 Version Control**

| Version No | Description of Changes | Date         |
|------------|------------------------|--------------|
| 1.0        | First Version          | Apr 12, 2017 |

### 1.2 Overview

The use case of Simulacrum: Simulated Virtual Reality for Emergency Medical Intervention in Battle Field Conditions' system users namely participant and admin which had been determined in SRS document will be tested.

### 1.3 Scope

This document encapsulates the test plan of the use cases, test design specifications and the test cases correspond to test plan.

### 1.4 Terminology

| Acronym | Definition                     |
|---------|--------------------------------|
| GUI     | Graphical User Interface (GUI) |
| ТМ      | Training Mode                  |
| ВМ      | Battlefield Mode               |

# 2. FEATURES TO BE TESTED

This section lists and gives a brief description of all the major features to be tested. For each major feature there will be a Test Design Specification added at the end of this document.

### 2.1 Graphical User Interface (GUI)

In project, graphical user interface components are used. The GUI part is divided into three parts which are Main Menu, Training and Battlefield. Every part of the GUI also includes smaller parts. GUI part includes testing of the functions of GUI components which are used in the project such as button, panel, text, etc.

### 2.2 Training Mode

This part includes test cases and test plan of Training Mode. Training Mode includes video panel, quiz panel and practice scene. An educative video shall be displayed to the participant and it will be expected from the participant to take a quiz and complete the objectives in the practice scene. Testing of the stated requirements will occur in this document.

### 2.3 Battlefield Mode

This part includes test cases and test plan of Battlefield Mode. In this mode, participant shall explore and interact with the virtual world. Also, the participant shall complete the objectives of the practice part in a different environment. The testing of these requirements will also occur in this document.

# 3. ITEM PASS/FAIL CRITERIA

### 3.1 Exit Criteria

- 100% of the test cases are executed
- 99.9% of the test cases passed
- All High and Medium Priority test cases passed

## 4. **REFERENCES**

[1] Group10\_SRS\_100, April 12, 2017

[2] Group10\_SDD\_100, April 12,2017

# 5. TEST DESIGN SPECIFICATIONS

### 5.1 Graphical User Interface (GUI)

#### 5.1.1 Subfeatures to be tested

#### 5.1.1.1 Start Button (GUI.STRT\_BTN)

Participant can select a simulation mode with selecting "Start" button. After start button selected, a panel is displayed which includes two different simulation mode buttons.

### 5.1.1.2 Select Training & Battlefield Mode Button (GUI.STBM\_BTN)

Participant can choose the simulation mode. If Training Mode is selected Select & Start Technique shall be displayed. If Battlefield Mode is selected Select Battlefield Scenario and Select & Start Technique shall be displayed.

#### 5.1.1.3 Admin Login (GUI.ADLG)

Admin have to login to the system by entering password for being able to change question.

### 5.1.1.4 Exit Button (GUI.EXT\_BTN)

Participant can close the application with selecting "Exit" button.

### 5.1.1.5 Pause Button (GUI.P\_BTN)

Participant can pause simulation by selecting the "Pause" button.

### 5.1.1.6 Continue Button (GUI.CNT\_BTN)

Participant can continue simulation by selecting the "Continue" button.

### 5.1.1.7 Change Volume Setting Button (GUI.CVS\_BTN)

Participant can change volume by selecting the "Volume Setting" button.

### 5.1.1.8 **Display Instruction Button (GUI.DINS\_BTN)**

Participant can gain information about how to use the simulation with selecting "Display Instruction" button. This button displays a panel which includes instructions about how to use the simulation.

#### 5.1.1.9 Select & Start Technique (GUI.SST)

Participant can choose a technique to train by selecting it from the drop-down list and start the simulation by selecting "Start" button.

#### 5.1.1.10 Display Score Panel (GUI.DS\_PNL)

Participant can display the score which is related to selected mode.

#### 5.1.1.11 Select Battlefield Scenario (GUI.SBS)

Participant can choose the battlefield environment from the drop-down list.

#### 5.1.1.12 Objective Panel (GUI.OP)

Participant can display Objective Panel by selecting the "Arrow Button" on the right side of the screen.

### 5.1.1.13 Inventory Panel (GUI.IP)

Participant can display Inventory Panel by selecting the "Arrow Button" on the top of the screen.

### 5.1.1.14 Admin Control Add Question (GUI.ADC\_ADDQ)

Admins can enter question to the system by entering the content of the question, choices which are A, B, C, D.

### 5.1.1.15 Admin Control Delete Question (GUI.ADC\_DELQ)

Admins can delete question from the system by entering the ID of the information from the information list.

### 5.1.1.16 Admin Control Update Question (GUI.ADC\_UPDQ)

Admins can update question from the system by entering the ID of the information from the information list

# 5.1.2 Test Cases

| TC ID                 | Requirements | Priority | Scenario Description                                                            |
|-----------------------|--------------|----------|---------------------------------------------------------------------------------|
| GUI.S_STRT_BTN.<br>01 | 3.2.1        | Н        | Select "START" button. After selecting, mode selection panel will be displayed. |

| TC ID               | Requirements | Priority | Scenario Description                                                                                                    |
|---------------------|--------------|----------|----------------------------------------------------------------------------------------------------|
| GUI.STBM_BTN.<br>01 | 3.2.1        | Н        | Select "Battlefield Mode" button. After selecting, "Select Battlefield Scenario" and "Select & Start Technique" panels will be displayed. |
| GUI.STBM_BTN.<br>02 | 3.2.1        | Н        | Select "Training Mode" button. After selecting, "Select & Start Technique" panel will be displayed.                                       |

| TC ID       | Requirements | Priority | Scenario Description       |
|-------------|--------------|----------|----------------------------|
| GUI.ADLG.01 | 3.2.1        | L        | Enter a valid password.    |
| GUI.ADLG.02 | 3.2.1        | L        | Enter an invalid password. |

| TC ID          | Requirements | Priority | Scenario Description                                                   |
|----------------|--------------|----------|------------------------------------------------------------------------|
| GUI.EXT_BTN.01 | 3.2.1        | М        | Select "Exit" button. After selecting, the application will be closed. |

| TC ID        | Requirements | Priority | Scenario Description                                                    |
|--------------|--------------|----------|-------------------------------------------------------------------------|
| GUI.P_BTN.01 | 3.2.2        | L        | Select "Pause" button. After selecting, the simulation will be stopped. |

| TC ID       | Requirements | Priority | Scenario Description                                                     |
|-------------|--------------|----------|--------------------------------------------------------------------------|
| GUI.CNT_BTN | 3.2.2        | L        | Select "Continue" button. After selecting, the simulation will continue. |

| TC ID       | Requirements | Priority | Scenario Description                                                                           |
|-------------|--------------|----------|------------------------------------------------------------------------------------------------|
| GUI.CVS_BTN | 3.2.2        | L        | Select "Change Volume Setting". After selecting, the volume of the application can be changed. |

| TC ID        | Requirements | Priority | Scenario Description                                                                                       |
|--------------|--------------|----------|----------------------------------------------------------------------------------------------------|
| GUI.DINS_BTN | 3.2.2        | L        | Select "Display Instructions" button. After selecting, the panel which explains how to use the simulation. |

| TC ID      | Requirements | Priority | Scenario Description                                                    |
|------------|--------------|----------|-------------------------------------------------------------------------|
| GUI.SST.01 | 3.2.3        | Н        | Select a technique from drop-down list.                                 |
| GUI.SST.02 | 3.2.3        | Н        | Select "Start" button. After selecting, the simulation will be started. |

| TC ID         | Requirements | Priority | Scenario Description                                                     |
|---------------|--------------|----------|--------------------------------------------------------------------------|
| GUI.DS_PNL.01 | 3.2.3        | М        | If the selected mode is "Training Mode", then display quiz score.        |
| GUI.DS_PNL.02 | 3.2.3        | М        | If the selected mode is "Battlefield Mode", then display practice score. |

| TC ID      | Requirements | Priority | Scenario Description                                                                                                    |
|------------|--------------|----------|----------------------------------------------------------------------------------------------------|
| GUI.SBS.01 | 3.2.4        | Н        | Select a battlefield scenario from drop-downlist. After selecting, "Select and Start Technique" panel will be displayed. |

| TC ID     | Requirements | Priority | Scenario Description                                                                                                    |
|-----------|--------------|----------|----------------------------------------------------------------------------------------------------|
| GUI.OP.01 | 3.2.4        | Н        | Select "Arrow" button from the right side of the screen. After selecting, a panel which displays all the objectives of the technique will be displayed. |

| TC ID     | Requirements | Priority | Scenario Description                                                                                                    |
|-----------|--------------|----------|----------------------------------------------------------------------------------------------------|
| GUI.IP.01 | 3.2.4        | Н        | Select "Arrow" button from the top of the screen. After selecting, a panel which displays all the items which the participant possess will be displayed. |

| TC ID               | Requirements | Priority | Scenario Description                         |
|---------------------|--------------|----------|----------------------------------------------|
| GUI.ADC_ADD<br>Q.01 | 3.2.3        | М        | Enter content, A, B, C, D choices.           |
| GUI.ADC_ADD<br>Q.02 | 3.2.3        | М        | Enter content as blank, A, B, C, D choices . |

| GUI.ADC_ADD<br>Q.03 | 3.2.3 | М | Enter content, one of the A, B, C, D choices as blank.      |
|---------------------|-------|---|-------------------------------------------------------------|
| GUI.ADC_DEL<br>Q.01 | 3.2.3 | М | Delete one of the question by entering a valid ID.          |
| GUI.ADC_DEL<br>Q.02 | 3.2.3 | М | Delete one of the question by entering an invalid ID.       |
| GUI.ADC_UPD<br>Q.01 | 3.2.3 | М | Update the content, A,B,C,D choices by entering a valid ID. |

### 5.2 Training Mode (TM)

#### 5.2.1 Subfeatures to be tested

#### 5.2.1.1 Attend Video (TM.AV)

After the Training Mode is started, the video panel which includes a video that is related with the selected technique shall be displayed.

#### 5.2.1.2 **Take Quiz (TM.TQ)**

After the video ends, the video panel shall be removed and the quiz panel shall be displayed. The quiz panel will include questions and choices that are related with the selected technique. The participant shall try to choose the correct answers for each question.

#### 5.2.1.3 Attend Practice (TM.APRAC)

After participant gets a satisfactory result from the quiz, the quiz panel shall be removed and the practice part shall begin. When the practice part begins, "Arrow" buttons which is on the top and the right side of the screen will be displayed. Interaction with these buttons shall allow user to display and remove inventory and objective panels.

### 5.2.1.4 Interact With the Scene (TM.INTWS)

The participant can select an item from the inventory list by selecting a button from the panel. After a button is selected, 3D representation of the item will be displayed on the screen and the participant shall use this item to interact with the objects in the scene.

#### 5.2.2 Test Cases

| TC ID    | Requirements | Priority | Scenario Description                                                                          |
|----------|--------------|----------|-----------------------------------------------------------------------------------------------|
| TM.AV.01 | 3.2.3        | L        | After selecting Training Mode, the video panel will be displayed.                             |
| TM.AV.02 | 3.2.3        | L        | The video panel will be closed before the video has ended if the participant decides to skip. |

| TC ID    | Requirements | Priority | Scenario Description                                            |
|----------|--------------|----------|-----------------------------------------------------------------|
| TM.TQ.01 | 3.2.3        | L        | Answer correctly all of the questions before the time is up.    |
| TM.TQ.02 | 3.2.3        | L        | Answer incorrectly some of the questions before the time is up. |
| TM.TQ.03 | 3.2.3        | L        | Do not answer a question in time.                               |

| TC ID       | Requirements | Priority | Scenario Description                                                                                          |
|-------------|--------------|----------|----------------------------------------------------------------------------------------------------|
| TM.APRAC.01 | 3.2.3        | М        | After the participant receives a satisfactory result from the quiz panel, the practice part shall be started. |

| TC ID       | Requirements | Priority | Scenario Description                                                                                                    |
|-------------|--------------|----------|----------------------------------------------------------------------------------------------------|
| TM.INTWS.01 | 3.2.3-3.2.4  | Н        | The participant shall select an item from the inventory list. After selecting, the 3D model of the item will be given to the participant. (Hold Object) |
| TM.INTWS.02 | 3.2.3-3.2.4  | Н        | Participant can remove the 3D model of the item. (Drop Objects)                                                                                         |

### 5.3 Battlefield Mode (BM)

#### 5.3.1 Subfeatures to be tested

#### 5.3.1.1 Explore Scene (BM.ES)

User can explore the scene and move on scene. User can walk, jump, sprint and turn.

#### 5.3.1.2 Watch Instructive Video (BM.WIV)

After selecting help button, instructive video will occur in the right-down side of the screen. This video will give information about selected medical intervention technique.

### 5.3.2 Test Cases

| TC ID    | Requirements | Priority | Scenario Description               |
|----------|--------------|----------|------------------------------------|
| BM.ES.01 | 3.2.4        | Н        | Press "w" button to move forward.  |
| BM.ES.02 | 3.2.4        | Н        | Press "s" button to move backward. |

| BM.ES.03 | 3.2.4 | Н | Press "d" button to move to right. |
|----------|-------|---|------------------------------------|
| BM.ES.04 | 3.2.4 | Н | Press "a" button to move to left.  |
| BM.ES.05 | 3.2.4 | Н | Press "shift" button to sprint.    |
| BM.ES.06 | 3.2.4 | М | Press space button to jump.        |
| BM.ES.07 | 3.2.4 | Н | Use the mouse to turn.             |

| TC ID     | Requirements | Priority | Scenario Description                                                     |
|-----------|--------------|----------|--------------------------------------------------------------------------|
| BM.WIV.01 | 3.2.4        | Н        | After selecting "Help" button, video occurs on right side of the screen. |

## 6. Detailed Test Cases

## 6.1 GUI.S\_STRT\_BTN.01

| TC_ID                        | GUI.S_STRT_BTN.01                                           |
|------------------------------|-------------------------------------------------------------|
| Purpose                      | Starts mode selection panel correctly.                      |
| Requirements                 | 3.2.1                                                       |
| Priority                     | High                                                        |
| <b>Estimated Time Needed</b> | 1 Minutes                                                   |
| Dependency                   | The simulation is executed.                                 |
| Setup                        | The simulation should install on the computer.              |
| Procedure                    | [A01] Select "Start" button from main menu.                 |
|                              | [V01] Mode selection panel will be displayed on the screen. |
| Cleanup                      | Go back to previous page.                                   |

## 6.2 GUI.STBM\_BTN.01

| TC_ID                        | GUI.STBM_BTN.01                                                          |
|------------------------------|--------------------------------------------------------------------------|
| Purpose                      | Starts battlefield mode.                                                 |
| Requirements                 | 3.2.1                                                                    |
| Priority                     | High                                                                     |
| <b>Estimated Time Needed</b> | 1 Minutes                                                                |
| Dependency                   | Selecting "Start" button which occurs in main menu.                      |
| Setup                        | Battlefield scenario selection panel is prepared.                        |
| Procedure                    | [A01] Select "Battlefield" button from the panel.                        |
|                              | [V01] Select Battlefield Scenario Panel will be displayed on the screen. |
| Cleanup                      | Go back to previous page.                                                |

# 6.3 GUI.STBM\_BTN.02

| TC_ID                        | GUI.STBM_BTN.02                                                       |
|------------------------------|-----------------------------------------------------------------------|
| Purpose                      | Starts training mode.                                                 |
| Requirements                 | 3.2.1                                                                 |
| Priority                     | High                                                                  |
| <b>Estimated Time Needed</b> | 1 Minutes                                                             |
| Dependency                   | Selecting "Start" button which occurs in main menu.                   |
| Setup                        | Training scenario selection panel is prepared.                        |
| Procedure                    | [A01] Select "Training" button from the panel.                        |
|                              | [V01] Start & Select Technique panel will be displayed on the screen. |
| Cleanup                      | Go back to previous page.                                             |

# 6.4 GUI.ADLG.01

| TC_ID                        | GUI.ADLG.01                                                            |
|------------------------------|------------------------------------------------------------------------|
| Purpose                      | Enter a valid password.                                                |
| Requirements                 | 3.2.1                                                                  |
| Priority                     | Low                                                                    |
| <b>Estimated Time Needed</b> | 2 Minutes                                                              |
| Dependency                   | -                                                                      |
| Setup                        | An admin user should be created.                                       |
| Procedure                    | [A01] Go to login page.                                                |
|                              | [A02] Enter the valid password for the admin.                          |
|                              | [A03] Click on the "Login" button.                                     |
|                              | [V01] Observe that the login is successful and the admin page appears. |
| Cleanup                      | Exit                                                                   |

## 6.5 GUI.ADLG.02

| TC_ID                        | GUI.ADLG.02                                                          |
|------------------------------|----------------------------------------------------------------------|
| Purpose                      | Enter an invalid password.                                           |
| Requirements                 | 3.2.1                                                                |
| Priority                     | Low                                                                  |
| <b>Estimated Time Needed</b> | 2 Minutes                                                            |
| Dependency                   | -                                                                    |
| Setup                        | An admin user should be created.                                     |
| Procedure                    | [A01] Go to login page.                                              |
|                              | [A02] Enter the invalid password for the admin.                      |
|                              | [A03] Click on the "Login" button.                                   |
|                              | [V01] Observe that "Password is invalid" error message is displayed. |
| Cleanup                      | Close admin page.                                                    |

# 6.6 GUI.EXT\_BTN.01

| TC_ID                        | GUI.EXT_BTN.01                                         |
|------------------------------|--------------------------------------------------------|
| Purpose                      | Exit from the simulation.                              |
| Requirements                 | 3.2.1                                                  |
| Priority                     | High.                                                  |
| <b>Estimated Time Needed</b> | 1 Minutes                                              |
| Dependency                   | Battlefield mode should be started.                    |
| Setup                        | Exit button is scripted.                               |
| Procedure                    | [A01] Select "Options" button in the battlefield mode. |
|                              | [A02] Select "Exit" button.                            |
|                              | [V01] Verify that program is closed.                   |
|                              | [A03] Start application again.                         |
|                              | [A04] Select "Exit" button from the main menu.         |
|                              | [V02] Verify that program is closed.                   |
| Cleanup                      | -                                                      |

## 6.7 GUI.P\_BTN.01

| TC_ID                        | GUI.P_BTN.01                                                   |
|------------------------------|----------------------------------------------------------------|
| Purpose                      | Pause the simulation.                                          |
| Requirements                 | 3.2.2                                                          |
| Priority                     | Low                                                            |
| <b>Estimated Time Needed</b> | 2 Minutes                                                      |
| Dependency                   | Battlefield mode should be started.                            |
| Setup                        | The simulation should be started and pause button is scripted. |
| Procedure                    | [A01] Select "Options" button.                                 |
|                              | [A02] Select "Pause" button.                                   |
|                              | [V01] Observe that simulation is paused.                       |
| Cleanup                      | Close options menu.                                            |

## 6.8 GUI.CNT\_BTN.01

| TC_ID                        | GUI.CNT_BTN.01                                                    |
|------------------------------|-------------------------------------------------------------------|
| Purpose                      | Continue the simulation.                                          |
| Requirements                 | 3.2.2                                                             |
| Priority                     | Low                                                               |
| <b>Estimated Time Needed</b> | 2 Minutes                                                         |
| Dependency                   | The simulation is in battlefield mode and should be paused.       |
| Setup                        | The simulation should be started and continue button is scripted. |
| Procedure                    | [A01] Select "Options" button.                                    |
|                              | [A02] Select "Continue" button.                                   |
|                              | [V01] Observe that simulation is continued.                       |
| Cleanup                      | Close options menu.                                               |

## 6.9 GUI.CVS\_BTN.01

| TC_ID                        | GUI.CVS_BTN.01                                                    |
|------------------------------|-------------------------------------------------------------------|
| Purpose                      | Changing the volume setting.                                      |
| Requirements                 | 3.2.2                                                             |
| Priority                     | Low                                                               |
| <b>Estimated Time Needed</b> | 2 Minutes                                                         |
| Dependency                   | Battlefield mode should be started.                               |
| Setup                        | The simulation should be started and changing volume is scripted. |
| Procedure                    | [A01] Select "Options" button.                                    |
|                              | [A02] Select "Change Volume Setting" button.                      |
|                              | [A03] Change the slider position to minimum level.                |
|                              | [V01] Notice that simulation sound is decreased.                  |
| Cleanup                      | Close options menu.                                               |

# 6.10 GUI.DINS\_BTN.01

| TC_ID                        | GUI.DINS_BTN.01                                                     |
|------------------------------|---------------------------------------------------------------------|
| Purpose                      | Display the instruction panel.                                      |
| Requirements                 | 3.2.2                                                               |
| Priority                     | Low                                                                 |
| <b>Estimated Time Needed</b> | 2 Minutes                                                           |
| Dependency                   | Battlefield mode should be started.                                 |
| Setup                        | The simulation should be started and instruction panel is scripted. |
| Procedure                    | [A01] Select "Options" button.                                      |
|                              | [A02] Select "Display Instruction" button.                          |
|                              | [V01] Instruction panel occurs in the screen.                       |
| Cleanup                      | Go back to previous page.                                           |

## 6.11 GUI.SST.01

| TC_ID                        | GUI.SST.01                                                   |
|------------------------------|--------------------------------------------------------------|
| Purpose                      | Select proper medical intervention technique.                |
| Requirements                 | 3.2.3                                                        |
| Priority                     | High                                                         |
| <b>Estimated Time Needed</b> | 1 Minutes                                                    |
| Dependency                   | Select Training & Battlefield Mode Button cases should pass. |
| Setup                        | Select technique is scripted.                                |
| Procedure                    | [A01] Select a technique in drop-down list.                  |
|                              | [V01] "Start" button should be visible.                      |
| Cleanup                      | Go back to previous page.                                    |

# 6.12 GUI.SST.02

| TC_ID                        | GUI.SST.02                                                                                  |
|------------------------------|---------------------------------------------------------------------------------------------|
| Purpose                      | Start simulation correctly.                                                                 |
| Requirements                 | 3.2.3                                                                                       |
| Priority                     | High                                                                                        |
| <b>Estimated Time Needed</b> | 1 Minutes                                                                                   |
| Dependency                   | Select & Start Technique test case 1 should pass.                                           |
| Setup                        | Start button is scripted.                                                                   |
| Procedure                    | [A01] Select "Start" button.                                                                |
|                              | [V01] Simulation should be started according to selection of mode different simulation will |
|                              | start.                                                                                      |
| Cleanup                      | Exit the simulation.                                                                        |

## 6.13 GUI.DS\_PNL.01

| TC_ID                        | GUI.DS_PNL.01                                                 |
|------------------------------|---------------------------------------------------------------|
| Purpose                      | Display quiz score in training mode.                          |
| Requirements                 | 3.2.3                                                         |
| Priority                     | Medium                                                        |
| <b>Estimated Time Needed</b> | 5 Minutes                                                     |
| Dependency                   | Training mode should be started and video should be finished. |
| Setup                        | Quiz question should be loaded the program from txt file.     |
| Procedure                    | [A01] Answer all of the question.                             |
|                              | [V01] Result of the score should be displayed on the screen.  |
| Cleanup                      | Pass the practice part.                                       |

# 6.14 GUI.DS\_PNL.02

| TC_ID                        | GUI.DS_PNL.02                                                             |
|------------------------------|---------------------------------------------------------------------------|
| Purpose                      | Display medical intervention score in battlefield mode.                   |
| Requirements                 | 3.2.3                                                                     |
| Priority                     | Medium.                                                                   |
| <b>Estimated Time Needed</b> | 5 Minutes                                                                 |
| Dependency                   | Treatment should be started in battlefield mode.                          |
| Setup                        | Battlefield mode should be started.                                       |
| Procedure                    | [A01] Attend the treatment.                                               |
|                              | [A02] Complete treatment according to objective panel.                    |
|                              | [V01] Result of the score of treatment should be displayed on the screen. |
| Cleanup                      | Exit.                                                                     |

# 6.15 GUI.SBS.01

| TC_ID                        | GUI.SBS.01                                                            |
|------------------------------|-----------------------------------------------------------------------|
| Purpose                      | Select proper battlefield scenario.                                   |
| Requirements                 | 3.2.3                                                                 |
| Priority                     | High.                                                                 |
| <b>Estimated Time Needed</b> | 1 Minutes                                                             |
| Dependency                   | Selecting Battlefield mode is done.                                   |
| Setup                        | Select battlefield scenario is scripted.                              |
| Procedure                    | [A01] Select a scenario in drop-down list.                            |
|                              | [V01] Start & Select Technique panel will be displayed on the screen. |
| Cleanup                      | Go back to previous page.                                             |

# 6.16 GUI.OP.01

| TC_ID                        | GUI.OP.01                                                                                  |
|------------------------------|--------------------------------------------------------------------------------------------|
| Purpose                      | Display all objectives in the both of modes.                                               |
| Requirements                 | 3.2.4                                                                                      |
| Priority                     | High                                                                                       |
| <b>Estimated Time Needed</b> | 1 Minutes                                                                                  |
| Dependency                   | Simulation should be started.                                                              |
| Setup                        | Objective panel is scripted.                                                               |
| Procedure                    | [A01] Attend treatment in battlefield mode.                                                |
|                              | [A02] Select "Arrow" button from the right side of the screen during the simulation start. |
|                              | [V01] Objective panel is displayed on the right side of the screen.                        |
| Cleanup                      | Close objective panel                                                                      |

## 6.17 GUI.IP.01

| TC_ID                        | GUI.IP.01                                                                           |
|------------------------------|-------------------------------------------------------------------------------------|
| Purpose                      | Display inventory panel in the both of modes.                                       |
| Requirements                 | 3.2.4                                                                               |
| Priority                     | High                                                                                |
| <b>Estimated Time Needed</b> | 1 Minutes                                                                           |
| Dependency                   | Simulation should be started.                                                       |
| Setup                        | Inventory panel is scripted.                                                        |
| Procedure                    | [A01] Attend treatment in battlefield mode.                                         |
|                              | [A02] Select "Arrow" button from the top of the screen during the simulation start. |
|                              | [V01] Inventory panel is displayed on the top of the screen.                        |
| Cleanup                      | Close inventory panel                                                               |

# 6.18 GUI.ADC\_ADDQ.01

| TC_ID                        | GUI.ADC_ADDQ.01                                                             |
|------------------------------|-----------------------------------------------------------------------------|
| Purpose                      | Enter content, A, B, C, D choices.                                          |
| Requirements                 | 3.2.3                                                                       |
| Priority                     | Medium                                                                      |
| <b>Estimated Time Needed</b> | 5 Minutes                                                                   |
| Dependency                   | Admin login test cases should be passed.                                    |
| Setup                        | Login to the system as admin.                                               |
| Procedure                    | [A01] Click "Add Question" button from the admin page.                      |
|                              | [V01] Observe that the question page is opened.                             |
|                              | [A02] Enter content.                                                        |
|                              | [A03] Enter A,B,C and D choices.                                            |
|                              | [V02] Observe that "The question saved successfully." message is displayed. |
| Cleanup                      | Close question page                                                         |

## 6.19 GUI.ADC\_ADDQ.02

| TC_ID                        | GUI.ADC_ADDQ.02                                                 |
|------------------------------|-----------------------------------------------------------------|
| Purpose                      | Enter content as blank, A, B, C, D choices.                     |
| Requirements                 | 3.2.3                                                           |
| Priority                     | Medium                                                          |
| <b>Estimated Time Needed</b> | 5 Minutes                                                       |
| Dependency                   | Admin login test cases should pass.                             |
| Setup                        | Login to the system as admin.                                   |
| Procedure                    | [A01] Click "Add Question" button from the admin page.          |
|                              | [V01] Observe that the question page is opened.                 |
|                              | [A02] Not enter content.                                        |
|                              | [A03] Enter A,B,C and D choices.                                |
|                              | [V02] Observe that "Content is required!" message is displayed. |
| Cleanup                      | Close question page                                             |

## 6.20 GUI.ADC\_ADDQ.03

| TC_ID                        | GUI.ADC_ADDQ.03                                                          |
|------------------------------|--------------------------------------------------------------------------|
| Purpose                      | Enter content, one of the A, B, C, D choices as blank.                   |
| Requirements                 | 3.2.3                                                                    |
| Priority                     | Medium                                                                   |
| <b>Estimated Time Needed</b> | 5 Minutes                                                                |
| Dependency                   | Admin login test cases should pass.                                      |
| Setup                        | Login to the system as admin.                                            |
| Procedure                    | [A01] Click "Add Question" button from the admin page.                   |
|                              | [V01] Observe that the question page is opened.                          |
|                              | [A02] Enter content.                                                     |
|                              | [A03] Not enter one of the A,B,C, D choices.                             |
|                              | [V02] Observe that "Please enter all the choices!" message is displayed. |
| Cleanup                      | Close question page                                                      |

## 6.21 GUI.ADC\_DELQ.01

| TC_ID                        | GUI.ADC_DELQ.01                                                      |
|------------------------------|----------------------------------------------------------------------|
| Purpose                      | Delete one of the question by entering a valid ID.                   |
| Requirements                 | 3.2.3                                                                |
| Priority                     | Medium                                                               |
| <b>Estimated Time Needed</b> | 5 Minutes                                                            |
| Dependency                   | Admin login test cases should pass.                                  |
| Setup                        | Login to the system as admin.                                        |
| Procedure                    | [A01] Click "Delete Question" button from the admin page.            |
|                              | [V01] Observe that the list of all question is displayed.            |
|                              | [A02] Enter a valid question ID.                                     |
|                              | [V02] Observe that "Your question is deleted." message is displayed. |
|                              | [V03] Observe that the ID that is chosen is not in the list.         |
| Cleanup                      | Close delete question page                                           |

## 6.22 GUI.ADC\_DELQ.02

| TC_ID                        | GUI.ADC_DELQ.02                                                         |
|------------------------------|-------------------------------------------------------------------------|
| Purpose                      | Delete one of the question by entering an invalid ID.                   |
| Requirements                 | 3.2.3                                                                   |
| Priority                     | Medium                                                                  |
| <b>Estimated Time Needed</b> | 5 Minutes                                                               |
| Dependency                   | Admin login test cases should pass.                                     |
| Setup                        | Login to the system as admin.                                           |
| Procedure                    | [A01] Click "Delete Question" button from the admin page.               |
|                              | [V01] Observe that the list of all questions is displayed.              |
|                              | [A02] Enter an invalid question ID.                                     |
|                              | [V02] Observe that "Your question ID is invalid!" message is displayed. |
| Cleanup                      | Close delete question page                                              |

## 6.23 GUI.ADC\_UPDQ.01

| TC_ID                        | GUI.ADC_UPDQ.01                                                     |
|------------------------------|---------------------------------------------------------------------|
| Purpose                      | Update one of the question by entering an valid ID.                 |
| Requirements                 | 3.2.3                                                               |
| Priority                     | Medium                                                              |
| <b>Estimated Time Needed</b> | 5 Minutes                                                           |
| Dependency                   | Admin login test cases should pass.                                 |
| Setup                        | Login to the system as admin.                                       |
| Procedure                    | [A01] Click "Update Question" button from the admin page.           |
|                              | [V01] Observe that the list of all questions is displayed.          |
|                              | [A02] Enter an valid question ID.                                   |
|                              | [A03] Enter content.                                                |
|                              | [A04] Enter A,B,C and D choices.                                    |
|                              | [V02] Observe that "Your question is updated" message is displayed. |
| Cleanup                      | Close update question page                                          |

# 6.24 TM.AV.01

| TC_ID                        | TM.AV.01                                                       |
|------------------------------|----------------------------------------------------------------|
| Purpose                      | Video panel should be displayed after selecting Training Mode. |
| Requirements                 | 3.2.3                                                          |
| Priority                     | Low                                                            |
| <b>Estimated Time Needed</b> | 1 Minutes                                                      |
| Dependency                   | Select & Start Technique test cases should be passed.          |
| Setup                        | Start training mode.                                           |
| Procedure                    | [A01] Start training mode.                                     |
|                              | [V01] Observe that video panel is displayed.                   |
| Cleanup                      | Exit                                                           |

# 6.25 TM.AV.02

| TC_ID                        | TM.AV.02                                      |
|------------------------------|-----------------------------------------------|
| Purpose                      | Video panel should be skipped.                |
| Requirements                 | 3.2.3                                         |
| Priority                     | Low                                           |
| <b>Estimated Time Needed</b> | 1 Minutes                                     |
| Dependency                   | Video test 1 case should be passed.           |
| Setup                        | Start training mode.                          |
| Procedure                    | [A01] Press "ESC" button during video played. |
|                              | [V01] Observe that video is skipped.          |
| Cleanup                      | Exit                                          |

# 6.26 TM.TQ.01

| TC_ID                        | TM.TQ.01                                                                 |
|------------------------------|--------------------------------------------------------------------------|
| Purpose                      | Answer correctly all of the questions before the time is up.             |
| Requirements                 | 3.2.3                                                                    |
| Priority                     | Low                                                                      |
| <b>Estimated Time Needed</b> | 5 Minutes                                                                |
| Dependency                   | Video test cases should be passed.                                       |
| Setup                        | Find the answer of the question from the text file.                      |
| Procedure                    | [A01] Select the correct answer by clicking on it before the time is up. |
|                              | [V01] Observe that result panel shows final score of quiz.               |
| Cleanup                      | Close the question window                                                |

# 6.27 TM.TQ.02

| TC_ID                        | TM.TQ.02                                                                   |
|------------------------------|----------------------------------------------------------------------------|
| Purpose                      | Answer incorrectly some of the questions before the time is up.            |
| Requirements                 | 3.2.3                                                                      |
| Priority                     | Low                                                                        |
| <b>Estimated Time Needed</b> | 5 Minutes                                                                  |
| Dependency                   | Video test cases should be passed.                                         |
| Setup                        | Find the answer of the question from the text file.                        |
| Procedure                    | [A01] Select the incorrect answer by clicking on it before the time is up. |
|                              | [V01] Observe that result panel shows final score of quiz.                 |
| Cleanup                      | Close the question window                                                  |

# 6.28 TM.TQ.03

| TC_ID                        | TM.TQ.03                                                                        |
|------------------------------|---------------------------------------------------------------------------------|
| Purpose                      | Do not answer questions in time.                                                |
| Requirements                 | 3.2.3                                                                           |
| Priority                     | Low                                                                             |
| <b>Estimated Time Needed</b> | 5 Minutes                                                                       |
| Dependency                   | Video test cases should be passed.                                              |
| Setup                        | Find the answer of the question from the text file.                             |
| Procedure                    | [A01] Do not select one of the answers by clicking on it before the time is up. |
|                              | [V01] Observe that result panel shows final score of quiz.                      |
| Cleanup                      | Close the question window                                                       |

## 6.29 TM.APRAC.01

| TC_ID                        | TM.APRAC.01                                                                             |
|------------------------------|-----------------------------------------------------------------------------------------|
| Purpose                      | Start practice in training mode.                                                        |
| Requirements                 | 3.2.3                                                                                   |
| Priority                     | Medium                                                                                  |
| <b>Estimated Time Needed</b> | 3 Minutes                                                                               |
| Dependency                   | Take quiz test case 1 should be passed.                                                 |
| Setup                        | -                                                                                       |
| Procedure                    | [A01] Select "proceed" button which is placed into display quiz score panel.            |
|                              | [V01] Observe that inventory panel, objective panel and wounded person in the middle of |
|                              | the screen appears.                                                                     |
| Cleanup                      | Exit                                                                                    |

## 6.30 TM.INTWS.01

| TC_ID                        | TM.INTWS.01                                          |
|------------------------------|------------------------------------------------------|
| Purpose                      | Holding object.                                      |
| Requirements                 | 3.2.3-3.2.4                                          |
| Priority                     | High                                                 |
| <b>Estimated Time Needed</b> | 5 Minutes                                            |
| Dependency                   | Practice of a first-aid technique should be started. |
| Setup                        | Simulation should be started.                        |
| Procedure                    | [A01] Select an item from inventory panel.           |
|                              | [V01] Observe that 3D model of the item is created.  |
| Cleanup                      | Exit                                                 |

## 6.31 TM.INTWS.02

| TC_ID                        | TM.INTWS.02                                          |
|------------------------------|------------------------------------------------------|
| Purpose                      | Holding object.                                      |
| Requirements                 | 3.2.3-3.2.4                                          |
| Priority                     | High                                                 |
| <b>Estimated Time Needed</b> | 5 Minutes                                            |
| Dependency                   | Practice of a first-aid technique should be started. |
| Setup                        | Simulation should be started.                        |
| Procedure                    | [A01] Drop an item by pressing "ESC" button.         |
|                              | [V01] Observe that 3D model of the item is removed.  |
| Cleanup                      | Exit                                                 |

## 6.32 BM.ES.01

| TC_ID                        | BM.ES.01                                             |
|------------------------------|------------------------------------------------------|
| Purpose                      | Move first person to forward.                        |
| Requirements                 | 3.2.4                                                |
| Priority                     | High                                                 |
| <b>Estimated Time Needed</b> | 3 Minutes                                            |
| Dependency                   | Battlefield mode should be started.                  |
| Setup                        | Movement of first person is scripted.                |
| Procedure                    | [A01] Select "Battlefield Scenario".                 |
|                              | [A02] Select "Medical Intervention Technique".       |
|                              | [V01] Observe that "Start" button is visible.        |
|                              | [A04] Select "Start" button.                         |
|                              | [A04] Press "w" button.                              |
|                              | [V01] Verify that the first person is moved forward. |
| Cleanup                      | Exit                                                 |

# 6.33 BM.ES.02

| TC_ID                        | BM.ES.02                                              |
|------------------------------|-------------------------------------------------------|
| Purpose                      | Move first person to backward.                        |
| Requirements                 | 3.2.4                                                 |
| Priority                     | High                                                  |
| <b>Estimated Time Needed</b> | 3 Minutes                                             |
| Dependency                   | Battlefield mode should be started.                   |
| Setup                        | Movement of first person is scripted.                 |
| Procedure                    | [A01] Select "Battlefield Scenario".                  |
|                              | [A02] Select "Medical Intervention Technique".        |
|                              | [V01] Observe that "Start" button is visible.         |
|                              | [A04] Select "Start" button.                          |
|                              | [A04] Press "s" button.                               |
|                              | [V01] Verify that the first person is moved backward. |
| Cleanup                      | Exit                                                  |

# 6.34 BM.ES.03

| TC_ID                        | BM.ES.01                                           |
|------------------------------|----------------------------------------------------|
| Purpose                      | Move first person to move right.                   |
| Requirements                 | 3.2.4                                              |
| Priority                     | High                                               |
| <b>Estimated Time Needed</b> | 3 Minutes                                          |
| Dependency                   | Battlefield mode should be started.                |
| Setup                        | Movement of first person is scripted.              |
| Procedure                    | [A01] Select "Battlefield Scenario".               |
|                              | [A02] Select "Medical Intervention Technique".     |
|                              | [V01] Observe that "Start" button is visible.      |
|                              | [A04] Select "Start" button.                       |
|                              | [A04] Press "d" button.                            |
|                              | [V01] Verify that the first person is moved right. |
| Cleanup                      | Exit                                               |

# 6.35 BM.ES.04

| TC_ID                        | BM.ES.04                                          |
|------------------------------|---------------------------------------------------|
| Purpose                      | Move first person to move left.                   |
| Requirements                 | 3.2.4                                             |
| Priority                     | High                                              |
| <b>Estimated Time Needed</b> | 3 Minutes                                         |
| Dependency                   | Battlefield mode should be started.               |
| Setup                        | Movement of first person is scripted.             |
| Procedure                    | [A01] Select "Battlefield Scenario".              |
|                              | [A02] Select "Medical Intervention Technique".    |
|                              | [V01] Observe that "Start" button is visible.     |
|                              | [A04] Select "Start" button.                      |
|                              | [A04] Press "a" button.                           |
|                              | [V01] Verify that the first person is moved left. |
| Cleanup                      | Exit                                              |

# 6.36 BM.ES.05

| TC ID                        | BM ES 05                                           |
|------------------------------|----------------------------------------------------|
| Purpose                      | Accelerate first person.                           |
| Requirements                 | 3.2.4                                              |
| Priority                     | High                                               |
| <b>Estimated Time Needed</b> | 3 Minutes                                          |
| Dependency                   | Battlefield mode should be started.                |
| Setup                        | Movement of first person is scripted.              |
| Procedure                    | [A01] Select "Battlefield Scenario".               |
|                              | [A02] Select "Medical Intervention Technique".     |
|                              | [V01] Observe that "Start" button is visible.      |
|                              | [A04] Select "Start" button.                       |
|                              | [A04] Press "Shift" button.                        |
|                              | [V01] Verify that the first person is accelerated. |
| Cleanup                      | Exit                                               |

# 6.37 BM.ES.06

| TC_ID                        | BM.ES.06                                       |
|------------------------------|------------------------------------------------|
| Purpose                      | Jump the first person.                         |
| Requirements                 | 3.2.4                                          |
| Priority                     | High                                           |
| <b>Estimated Time Needed</b> | 3 Minutes                                      |
| Dependency                   | Battlefield mode should be started.            |
| Setup                        | Movement of first person is scripted.          |
| Procedure                    | [A01] Select "Battlefield Scenario".           |
|                              | [A02] Select "Medical Intervention Technique". |
|                              | [V01] Observe that "Start" button is visible.  |
|                              | [A04] Select "Start" button.                   |
|                              | [A04] Press "space" button.                    |
|                              | [V01] Verify that the first person is jumped.  |
| Cleanup                      | Exit                                           |

# 6.38 BM.ES.07

| TC_ID                        | BM.ES.07                                                      |
|------------------------------|---------------------------------------------------------------|
| Purpose                      | Turn the screen with using mouse.                             |
| Requirements                 | 3.2.4                                                         |
| Priority                     | High                                                          |
| <b>Estimated Time Needed</b> | 3 Minutes                                                     |
| Dependency                   | Battlefield mode should be started.                           |
| Setup                        | Movement of first person is scripted.                         |
| Procedure                    | [A01] Select "Battlefield Scenario".                          |
|                              | [A02] Select "Medical Intervention Technique".                |
|                              | [V01] Observe that "Start" button is visible.                 |
|                              | [A04] Select "Start" button.                                  |
|                              | [A04] Move the mouse                                          |
|                              | [V01] Verify that the screen is turned by rotating direction. |
| Cleanup                      | Exit                                                          |

# 6.39 BM.WIV.01

| TC_ID                        | BM.WIV.01                                                                |
|------------------------------|--------------------------------------------------------------------------|
| Purpose                      | Open the instructive video.                                              |
| Requirements                 | 3.2.4                                                                    |
| Priority                     | High                                                                     |
| <b>Estimated Time Needed</b> | 3 Minutes                                                                |
| Dependency                   | Battlefield mode should be started.                                      |
| Setup                        | Instructive video should be loaded the application.                      |
| Procedure                    | [A01] Select "Battlefield Scenario".                                     |
|                              | [A02] Select "Medical Intervention Technique".                           |
|                              | [V01] Observe that "Start" button is visible.                            |
|                              | [A04] Select "Start" button.                                             |
|                              | [A04] Press "Help" button.                                               |
|                              | [V01] Observe that a video is displayed on the right side of the screen. |
| Cleanup                      | Exit                                                                     |